di seguito la procedura per utilizzare il portale Pago Digitale:

- inserire il seguente link nella barra degli indirizzi del browser a disposizione <u>https://www.pagodigitale.it/</u>
- a seconda dell'operazione che l'utente desidera fare è possibile selezionare il pulsante "eseguire un pagamento" oppure "scaricare una ricevuta"

| COSA DEVI FARE?        | A II |
|------------------------|------|
| ESEGUIRE UN PAGAMENTO  |      |
| SCARICARE UNA RICEVUTA |      |

- selezionando l'operazione "eseguire un pagamento" l'utente sarà reindirizzato sulla seguente pagina web in cui occorre selezionare dai rispettivi menù a tendina la categoria professionale di appartenenza, l'ente convenzionato (ordine o collegio) ed indicare l'identificativo dello IUV o codice avviso reperibile sull'avviso pagopa in possesso dell'utente. Una volta spuntato il controllo del CAPTCHA premere il pulsante Ricerca

|                            | Ricerca Posizioni               | All and a start of the start of the start of |
|----------------------------|---------------------------------|----------------------------------------------------------------------------------------------------|
|                            |                                 |                                                                                                    |
| Enti Convenzionati         |                                 |                                                                                                    |
| Categoria<br>Professionale | Avvocati •                      |                                                                                                    |
| Ente Convenzionato         | Ordine degli Avvocati di Chieti |                                                                                                    |
| Ricerca per IUV / Codio    | e Avviso                        |                                                                                                    |
| Identificativo *           | 011928900081652                 |                                                                                                    |
|                            |                                 | Non sono un robot                                                                                                    |
|                            |                                 | Ricerca                                                                                                    |

- la ricerca proporrà tutti i dettagli della posizione indicata in precedenza (vedi immagine sotto)

## Dettaglio Posizione

| Ritorna alla ricerca | Ricevuta                   |
|----------------------|----------------------------|
| Dati Posizione       |                            |
| IUV                  | 011928900081652            |
| Causale              | QUOTA ISCRIZIONE ANNO 2019 |
| Data Scadenza        | 30/11/2019                 |
| Importo              | 207,00€                    |
| Stato Posizione      | Pagata                     |
| Data Pagamento*      | 10/11/2019 00:00           |

- per scaricare la Ricevuta dalla medesima pagina web premere il pulsante "Ricevuta" e poi in fondo alla pagina sarà possibile premere "Stampa Ricevuta" oppure "Scarica Ricevuta"